## 1. Web 問診回答・Web 結果閲覧方法

## (当会の Web システムを初めてご利用いただく方)

1) 弊会より送付される「Web 問診のご案内」に記載されている ID とパスワードでログイ ンしてください

当会ではWebシステムより間診にご回答いただいております。 PC、タブレット、スマートフォン等でQRコードまたは、URLからログインページにアクセスください。 当会のWebシステムを初めてご利用になられる方は、下記の「ログインID」と「パスワード」を入力し、 本登録の完了後、マイページにログインください。 受診日までにWeb問診へのご回答のほどお願い致します。

※Google Chrome、InternetExplorer、MicroSoft Edge、Safariのいずれかのブラウザでご利用ください。

|             | ログイン情報                       |                          |                         |                                |            |      |
|-------------|------------------------------|--------------------------|-------------------------|--------------------------------|------------|------|
|             | ログインID                       | :                        |                         |                                |            |      |
| 049         | パスワード                        | : 生年月日                   | 目を8桁(YY                 | YYMMDD)で                       | ご入力くだ。     | 31,0 |
| https://www | kenshin-web-                 | yoyaku.co                | .jp/Loginl              | Form.aspx?ce                   | nter=1000  | 101  |
|             |                              |                          |                         |                                |            |      |
|             |                              |                          |                         |                                |            |      |
|             |                              |                          |                         |                                |            |      |
| 国内で新型コロナ    | ウイルスによる肺炎患者が発<br>います。 条件などの詳 | 生していることを踏ま<br>週については、医療法 | €え、感染拡大防止の<br>人社団進興会【お知 | O観点から、受診を見合わせて<br>らせ】をご参照ください。 | ていただく場合がござ |      |
|             |                              |                          |                         |                                |            |      |
| 当WEB:       | マステムにて初めて予約さ                 | きれる方                     |                         | ログインIDをお持ちの                    | の方         |      |
|             | 当院オリジナルコース(自費)               |                          | 1000101100              | 0852707@kenshin-web-yoya       | aku.co.jp  |      |
|             |                              |                          |                         |                                |            |      |

| 健康保険組合」「全国健康保険協会(協会けんぼ)」                             | 「産業機 パスワードを忘れた方 |
|------------------------------------------------------|-----------------|
| 補健康保険組合」「東京都情報サービス産業健康保護<br>その他の健康保険組合に加入されている方は、大変お | 検組合 J 手数です      |
| が、お電話(03-5408-8181)でお申し込みください。                       | ±+              |
| WED予約可能な建設体験組合はく順久道加してよいう                            | dx 90           |

- 入力いただいたメールアドレスにメールが自動送信され、メールの到島確認を持ちまして予約確定となります。すぐに確認できるメールアドレスをご用意いただいた上で、ご予約ください
- 2) 会員登録画面に遷移します。ご自身のメールアドレスを入力してください。登録してい ただいたメールアドレスが今後のログイン ID になります。

| この予約ページは「個人で金額自動の健康診断」および「下記の健康保険組合」の「当日支払いの方」、一部事業所の方がご予約いただけま<br>す。予約後、お支払い方法、健康保険組合や会社のコースへの変更おできません。あらかじめご再認のうえた申込みくたさい。 |
|----------------------------------------------------------------------------------------------------|
| ■ 質認内視鏡検査、脳ドック<br>エーズをいうは、コールセンターに                                                                                           |
|                                                                                                    |
| ■ 任意継続・特例退職の保険:<br>OK                                                                                                    |
|                                                                                                    |
| ■【受診者様へのお願い】新型コロナウイルス肺炎感染拡大による健診受診制限のお知らせ■                                                                                   |
| 国内で新型コロナウイルスによる勝美患者が発生していることを請まえ、感染拡大防止の観点から、受診を見合わせていただく場合がござ                                                               |

3)メールアドレス入力後、下にスクロールしていただくと、「個人情報の提供等の取扱いについて」が記載してあります。内容を全て読んでいただき、同意いただける場合はチェックをつけてください。

| 仮メールアドレス                                                                                                    | 10001011000869463@kenshin-web-yoyaku.co.jp              |  |  |  |  |  |  |
|----------------------------------------------------------------------------------------------------|---------------------------------------------------------|--|--|--|--|--|--|
| 新メールアドレス 👸                                                                                                    | kenshin.tarou@kenshin.jp                                |  |  |  |  |  |  |
| 新メールアドレス<br>(確認用)                                                                                                    | kenshin.tarou@kenshin.jp                                |  |  |  |  |  |  |
| ↑お手続きの際に「@kenshin-web-yoya<br>あてに確認メールをお送りいたします。                                                                                                    | ku.co.jp」からのメールを必ず受信可能に設定してください。お手続き完了後、ご入力いただいたメールアドレス |  |  |  |  |  |  |
| 5. 個人情報の開示、訂正、追加又は制能の請求と、利用又は提供の拒否に関するご請求は以下の窓口にお問い合わせください。<br>個人情報報題窓口 受付時間 8:30-17:00ただし上日記(1)当会体業日を除く)<br>・電話者等:03-5408-8181 - FAX:03-5408-8177<br>・E-Mall:kojinjoho-info@shinkokal.jp<br>※上記の利用目的のうち、同意しがたい事項がある場合にはその旨をお申し出ください。<br>※当会への個人情報の登供等はご本人様(又は保護者が取場者)の任意によるものですが、万一ご同意頂けない場合、健康診断を受診できな<br>い場合がごでします。 |                                                         |  |  |  |  |  |  |
| ■ ✓ご利用規約およびプライバシーボリシーに同意します                                                                                                    |                                                         |  |  |  |  |  |  |
|                                                                                                    | メールを送信する                                                |  |  |  |  |  |  |

 4) 「メールを送信する」を押しますと、ご記入いただいたメールアドレスに 「kenshin-support@kenshin-web-yoyaku.co.jp」からパスワード設定の通知が届きます ので、メールに記載してあります URL を押してください。

| メールアドレス                                                                                          | 、パスワード設定のご案内 殆                                                                                                    | 受信トレイ×                                                                                                    |                                      |              | • | Ø |
|--------------------------------------------------------------------------------------------------|----------------------------------------------------------------------------------------------------|----------------------------------------------------------------------------------------------------|--------------------------------------|--------------|---|---|
| kenshin-support@kensh<br>To 自分 ▼                                                                 | in-web-yoyaku.co.jp                                                                                                    |                                                                                                    | 15:41 (0 分前)                         | ☆            | ¢ | : |
| 下記URLへ「30分以内」に<br>https://www.kenshin-web-yu<br>NilsInR5cCl6lkpXVCJ9.ey,<br>xNiUwNDM2OTEyLCJIeHA | アクセスL。メールアドレス及びパスワード設定を<br>ayaku.co.jp/CompleteChangeMailAndPasswordForm<br>32WJQYXRpZW50Q29k2Si6ijE0NjQyNDkiLCJuZX<br>iOiE2NTA0Mzq3MTIsImihdCl6MTY1MDQzNikxMn0 | お随いいたします。<br>.aspx?center=1000101&token=eyJhbGciOiJlUzI<br>dNYWisijoia2VudG&ubmFrYW11cmFAc2hpbmtva<br>.GglCfKwf2oJIIMK2&VXr2X3gvhUBLhNggTVbPv | L<br>1 <u>2FpLmpwliwibm</u><br>9HdYk | <u>Jmljo</u> | Ĩ |   |
| ※本メール送信後、30分を                                                                                    | 超過しますと、セキュリティ保持のため有効期限切;                                                                                                    | れとなります。その場合は再度、最初からお手続                                                                                                    | きをお願いいた                              | します。         |   |   |
|                                                                                                  |                                                                                                    |                                                                                                    |                                      |              |   |   |
| ※こちらのメールアドレス<br>※このメールにお心当たり                                                                     |                                                                                                    | ませんので、ご了承ください。<br>手数ですが、当院までお問い合わせください。                                                                                                    |                                      |              |   |   |
| ※こちらのメールアドレス<br>※このメールにお心当たり<br>【医療機関情報】<br>医療法人社団 進興会                                           |                                                                                                    | ませんので、ご了承ください。<br>手数ですが、当暁までお問い合わせください。                                                                                                    |                                      |              |   |   |
| ※こちらのメールアドレス<br>※このメールにお心当たり<br>【医療規題情報】<br>医療法人社団 進興会<br>コールセンター 03-5408-                       |                                                                                                    | ませんので、ご了承ください。<br>手数ですが、当暁までお問い合わせください。                                                                                                    |                                      |              |   |   |

5) パスワード設定画面に遷移しますので、パスワードを入力してください。
 ※ID(メールアドレス)とパスワードのログイン情報は次年度健診を行う際に必要になりますので大切に保管してください。

| ■ 新しいパスワード        | に変更することができます。         |  |
|-------------------|-----------------------|--|
| 新しいパスワード          | ▶ ※半角英数8文字以上          |  |
| 新しいパスワード<br>(確認用) | <b>∂</b> 3 ※半角英数8文字以上 |  |
|                   | バスワード変更               |  |
|                   |                       |  |

6) パスワードを変更しますと、以下のメッセージが表示されます。

| パスワード変更                                                                                                    |  |
|----------------------------------------------------------------------------------------------------|--|
| <ul> <li>新しいパスワードに提思することができます。</li> <li>新しいパスワード</li> <li>新しいパスワード</li> <li>オレいパスワード</li> <li>メールアドレスとパスワードの含葉が売了しました。</li> </ul> |  |
| (************************************                                                                                             |  |
|                                                                                                    |  |
|                                                                                                    |  |

7) OK を押すとログイン画面に遷移しますので、登録した ID (メールアドレス) とパスワ ードを入力してログインしてください。

| ■ 【受診者様へのお願い】 新型コロナウイルス版                                                                                                    | 市炎感染拡大による健診受診制限のお知らせ■                                                                                        |  |  |  |  |  |
|----------------------------------------------------------------------------------------------------|----------------------------------------------------------------------------------------------------|--|--|--|--|--|
| 国内で新型コロナウイルスによる肺炎患者が発生していることを踏まえ<br>います。 条件などの詳細については、医療法人                                                                                                    | 国内で新型コロナウイルスによる勝夫患者が発生していることを踏まえ、原染拡大防止の最点から、受診を見合わせていただく場合がござ<br>います。 条件などの詳細については、医療流人社団主興会【お知らせ】をご参照ください。 |  |  |  |  |  |
| 当WEBシステムにて初めて予約される方                                                                                                    | ログインIDをお持ちの方                                                                                                 |  |  |  |  |  |
| 当殺オリジナルコース (自費)                                                                                                    | kenshin.tarou@kenshin.jp                                                                                     |  |  |  |  |  |
| 主体 **ホアリン(1994) ※健康保険組合の補助を利用して受診される方は、下記健保にご加入の方のみWeb予約を基っております。「開東ITソフトウェア<br>健康保険協合」「全国健康保険協会(協会)バル(#)」「産業機<br>機関康保険組合」「東京都局勢サービス産業健康保険組合)<br>その他の準確保健協会(加)、カナロ(にあた)、本をあた数です | ロ <b>グイン</b><br>パスワードを忘れた方                                                                                   |  |  |  |  |  |
| が、お電話(03-5408-8181)でお申し込みください。<br>WEB予約可能な健康保険組合は、順次追加してまいります。                                                                                                    |                                                                                                    |  |  |  |  |  |

8) 問診回答の方:マイページが表示されますので、問診ボタンを押してご回答ください。 結果閲覧をしたい方:マイページが表示されますので、結果ボタンを押してください。

| Page |                             |                                   |                                   |                               |                     |       |       |             |             |
|------|-----------------------------|-----------------------------------|-----------------------------------|-------------------------------|---------------------|-------|-------|-------------|-------------|
|      | 健診                          | 太郎様                               |                                   |                               |                     |       |       |             |             |
| 1    | 新しいう                        | 予約をとる                             |                                   |                               |                     | 充坦又约  |       |             |             |
| :    | <b>予約の-</b><br>変更・キ<br>問診・同 | ー覧を確認<br>Fャンセルにつ<br>同意のご回答(<br>同診 | する<br>ついては、詳細<br>は問診ボタンよ<br>ステータス | ボタンをクリックし<br>りお願いいたします<br>予約日 | てください。<br>。<br>予約時間 | 予約No  | 医療機関  | 施設          | <b>⊐</b> −z |
| 1    | <sup>変更</sup><br>健診結界       | ■診                                | 予約済                               | 2021/08/09(月)                 | 09:00               | 51123 | 進興会東京 | セラヴィ新橋クリニック | 生活習慣病健診     |
|      |                             |                                   |                                   |                               |                     | 健診結果  |       |             |             |
| ł    | 登録情報                        | 最を変更する                            | 5                                 |                               |                     |       |       |             |             |
|      |                             |                                   |                                   |                               | 쮶                   | 録情報の変 | Ŧ     |             |             |